# Instructies voor het bijwonen van de digitale lezingen 'De oorlog voorbij' via MS Teams.

#### In het kort:

De bevrijding van Noord-Nederland in het voorjaar van 1945 verliep moeizaam. De nasleep van de oorlog duurde zelfs nog langer. Tienduizenden inwoners uit Noord-Nederland, die met de Duitse bezetter gecollaboreerd hadden, werden in de naoorlogse jaren berecht, terwijl overlevenden van de Holocaust probeerden de draad van hun leven weer op te pakken. Aan herdenken werd toen niet gedacht.

In april 2021 organiseert het Drents Archief een lezingenserie met als titel 'De oorlog voorbij'. In deze vierdelige gratis online reeks gaan achtereenvolgens auteur en historicus Joël Stoppels, journalist en onderzoeker José Martin, historicus dr. Mieke Meiboom en psycholoog/auteur Wendy Geuverink in op de bevrijding en de nasleep van de Tweede Wereldoorlog in Noord-Nederland.

De lezingen worden gehouden op vrijdag 9, 16, 23 en 30 april om 14.30 uur en zijn te volgen via een PC, laptop of tablet. Aanmelden van tevoren is niet nodig. Informatie over de lezingen en hoe u kunt deelnemen, leest u hieronder.

De lezingen verlopen via MS Teams, een veilig online platform. Om het deelnemen zo eenvoudig mogelijk te maken, hebben we deze instructie gemaakt.

#### De belangrijkste zaken uit deze instructie zijn:

 $\rightarrow$  Download de MS Teams-app, dat werkt beter dan via de browser.

 $\rightarrow$  Testen van beeld en geluid kan vanaf 15 minuten voor aanvang van de lezing/workshop.

 $\rightarrow$  Bij de start van de lezing zet iedereen zijn/haar microfoon UIT (dat voorkomt storend omgevingsgeluid). De medewerker van het Drents Archief kan dit ook voor u doen. De camera mag wel aan.

 $\rightarrow$  Hebt u een vraag tijdens de lezing? Stel 'm in de chat of maak gebruik van de mogelijkheid tot hand opsteken. De moderator geeft u dan het woord.

## Inhoud

| 1.Wat hebt u nodig om de lezing online te volgen?       | . 1 |
|---------------------------------------------------------|-----|
| 2. Instructie voor het gebruik van Microsoft (MS) Teams | . 2 |
| 3. Online vergader-etiquette                            | . 4 |
| 4. Veel gestelde vragen                                 | . 4 |

## 1.Wat hebt u nodig om de lezing / workshop online te volgen?

→ Een tablet, laptop of PC

➔ Microsoft Teams

Lees de instructies voor het gebruik van Microsoft Teams verderop in deze instructie.

➔ De link om deel te nemen aan de lezing, de link staat in het overzicht op <u>https://www.drentsarchief.nl/WO2</u>

# 2. Instructie voor het gebruik van Microsoft (MS) Teams

Voor de lezingen maken we gebruik van Microsoft Teams, een online tool voor het houden van video-vergaderingen met veel mensen. In deze handleiding maken we u wegwijs in Teams, we gaan in op de volgende onderwerpen:

- → Downloaden van Microsoft Teams
- → Gebruik Teams in browser
- ➔ Testen en deelnemen
- → Online vergader-etiquette: geluid, chat-functie en hand opsteken
- ➔ Veel gestelde vragen

#### Downloaden van Microsoft Teams

Om Microsoft Teams te gebruiken, raden we u aan om de app hiervoor te downloaden. Voor het gebruik van Teams op uw tablet is het downloaden van de app een vereiste.

Klik hieronder op de link die voor u van toepassing is:

Download Teams voor laptop en PC Download Teams voor iPhone/iPad Download Teams voor Android

Heeft al een Microsoft-account? Log dan in met het e-mailadres dat u daarvoor gebruikt. Nog geen account? Klik dan op "GRATIS REGISTREREN".

(afbeelding rechts laat zien hoe het aanmeldscherm op PC eruit ziet)

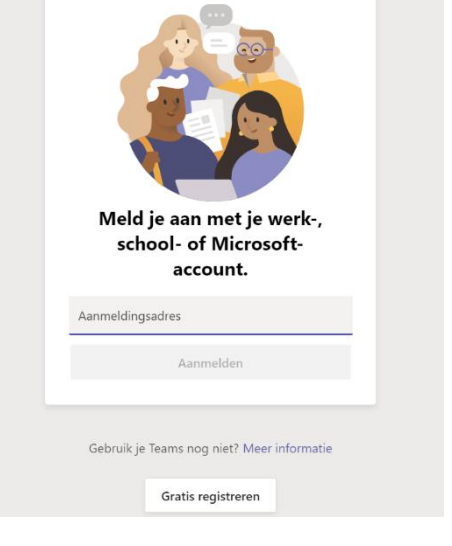

Microsoft Teams

#### Gebruik Teams in browser

Op de PC of laptop is het ook mogelijk om in de browser (bijv. Google Chrome) gebruik te maken van Microsoft Teams. U hoeft dan de app niet te downloaden. Wij raden dit echter niet aan, omdat de kwaliteit van een Teams-meeting in de app vaak beter is.

#### ➔ Deelnemen aan de lezing of workshop

Een half uur voor aanvang van de lezing of workshop is de video-vergadering 'open', en kunt u testen of uw beeld en geluid het doen.

Om deel te nemen klikt u op de link uit het overzicht op https://www.drentsarchief.nl/WO2

(doet u dit op uw tablet waarop u MS Teams heeft gedownload, dan zult u zien dat de Teams-app automatisch opent)

Via PC/Laptop opent onderstaand scherm in de browser. Heeft u de app, klik dan op "Uw Teams-app openen". Heeft u de app niet gedownload? Klik dan op "Doorgaan in deze browser"

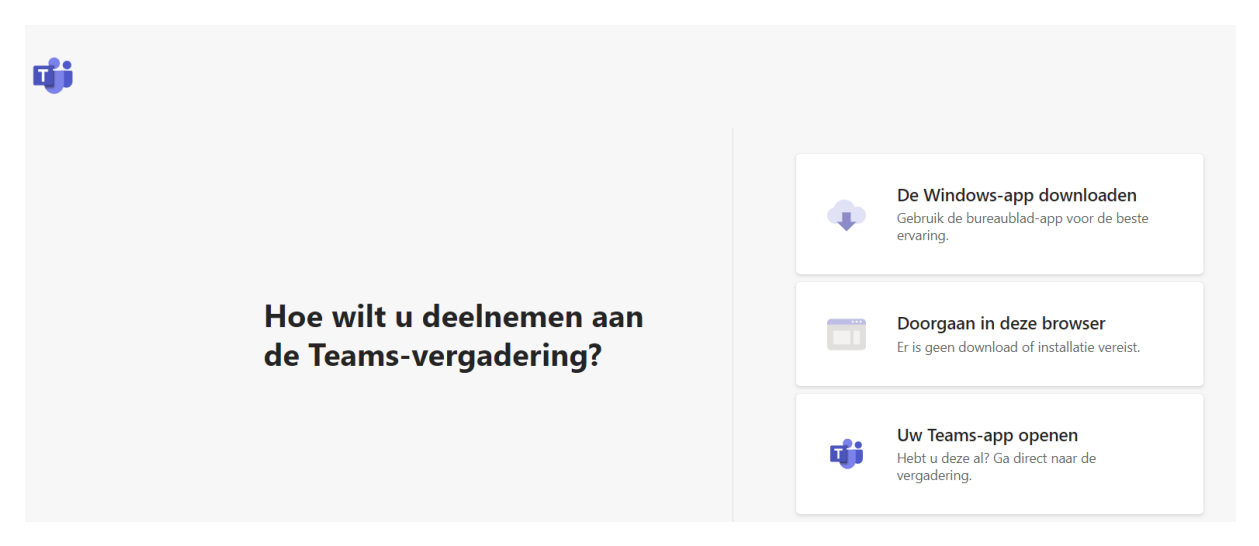

Vervolgens ziet u een scherm dat lijkt op het plaatje hieronder:

| O             |                            |
|---------------|----------------------------|
| Naam invoeren | Nu deelnemen               |
| ø 💽 💥 💽       | € Pc-microfoon en -luidspr |

LET OP: in bovenstaand voorbeeld staan zowel camera 🗖 💽 als geluid 🖉 💽 uit.

Door het bolletje naar rechts te slepen kunt u de camera 💶 💷 en het geluid 💶 aanzetten.

Om een online bijeenkomst in goede banen te kunnen leiden, vragen we u echter om het geluid UIT te zetten voordat u gaat deelnemen, dus 2000.

Vul vervolgens uw naam in en klik op "Nu deelnemen", nu komt u in de 'lobby' terecht, ofwel in de wachtruimte.

De organisatoren laten u zo snel mogelijk toe.

De rest volgt eigenlijk vanzelf.

# 3. Online vergader-etiquette

Om een online meeting in goede banen te leiden is het belangrijk dat iedereen zich aan bepaalde regels houdt.

Voor deze kerstbijeenkomst spreken we dan ook het volgende af:

- → In principe staat je geluid uit.
- → Wil je iets zeggen, of heb je een vraag? Typ die dan in de chat fraak gebruik van het

hand opsteken. Use Zet daarna je microfoon aan. Als je klaar bent, zet je de microfoon weer uit.

Let op: in de mobiele app is de chat niet te gebruiken. Je kunt daar alleen je hand opsteken. Moderatoren houden in de gaten wie er handen opsteken.

## 4. Veel gestelde vragen

Ik heb geen webcam en/of microfoon tot mijn beschikking. Kan ik dan wel meedoen? Jazeker! Mensen zonder webcam en/of microfoon kunnen wel aanwezig zijn en meekijken en – luisteren, ook al zijn ze zelf niet te horen of te zien.

U kunt gebruik maken van de chatfunctie in Microsoft Teams als u wat wilt zeggen.

#### Ik heb Teams via mijn mobiele telefoon, maar geen chatfunctie. Hoe kan ik toch iets zeggen?

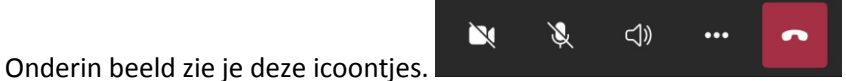

Door op de drie puntjes te klikken krijg je een uitklap-menu. Hier kun je kiezen voor "Mijn hand opsteken". U krijgt daarna vanzelf de beurt. Als u vervolgens uw geluid activeert (tweede icoontje, de microfoon) kunnen alle andere deelnemers u ook horen.

### Dus, in het kort:

Testen:Vanaf een 15 minuten voor aanvang van de lezingGeen webcam?:Geen probleem, u kunt gewoon meekijkenGeen microfoon?:Geen probleem, u kunt gewoon meeluisteren